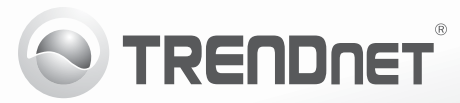

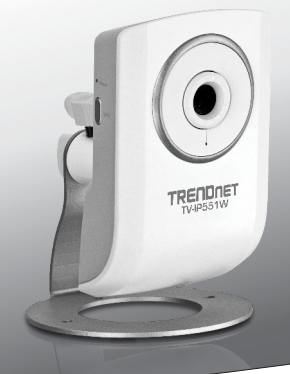

# Przed Rozpoczęciem Instalacji

TV-IP551W • Instrukcja uruchomieniowa (1)

TV-IP551W (V1.0R)/ 10.02.2012

# 1. Înainte de a Începe

CD-ROM (software + Ghidul Utilizatorului)
Ghid de instalare Multilingvistic
1 x 2dbi antenă detaşabilă
Cablu reţea (1.5 m / 5 ft.)
Setul de instalare
Adaptor (5V DC, 1.2A)

• Un computer cu un port Ethernet si browser web

Cerinte pentru SecurView Pro

Windows 7 (32/64-bit) /

Windows Server 2008 /

Windows Vista (32/64-bit) / Windows Server 2003 /

Sisteme de operare suportate

Conţinutul pachetului • TV-IP551W

CD-ROM drive

ROMÂNA

# Windows XP (32/64-bit)

# 2. Instalare și Configurare Hardware

### Notă:

- 1. Organizarea protejată Wi-Fi (WPS) vă permite să vă conectați rapid la routerul dvs. wireless sau la punctual de acces. Dacă ați schimbat parola setată inițial a ruterului dvs., WPS o va trimite către cameră pentru a stabili o conexiune wireless. Dacă nu ați schimbat parola setată inițial a routerului dvs., WPS va crea o nouă parolă pentru router. Alte dispozitive care se conectează la router vor trebui să restabilească o conexiune folosind noua parolă.
- Dacă routerul dvs. wireless sau punctul de acces nu are un buton WPS, vă rugăm să consultaţi instrucţiunile suplimentare de instalare a cablajelor din Ghidul de utilizare.

Retea de cablu sau wireless (router wireless sau punct de acces cu server DHCP)

1-8 Camere

Memorie

2GB RAM

sau superior

CPU

2GHz

9-32 Camere

Memorie

4GB RAM

sau superior

CPU

2GHz

ROMÂNA

- Nu instalaţi sau nu montaţi camera IP înainte de a finaliza paşii de instalare descrişi mai jos. Deocamdată aşezaţi camera IP lângă computer.
- 2. Introduceți CD-ROM-ul în unitatea CD-ROM.
- 3. Dați clic pe Install Camera și urmați instrucțiunile de pe ecran.

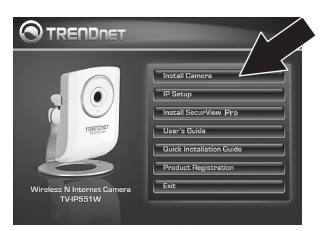

 Felicitări! Camera dvs. este acum conectată la reţeaua wireless. Daţi clic pe TV-IP551W pentru a confirma accesul la interfaţla de management.

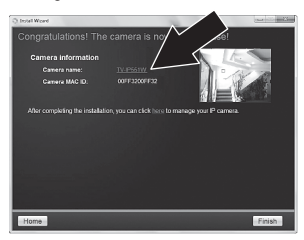

- Odată ce interfaţa de management s-a deschis în browserul web, salvaţi link-ul adresei IP pe desktop, pentru a fi uşor de accesat.
- A se vedea Ghidul Utilizatorului pentru informaţii legate de funcţiile avansate de management.
- Instalaţi aparatul în locaţia dorită. Înainte de instalare, confirmaţi de acoperire a reţelei wireless este prezent în locaţia aleasă.

# Notă:

- Pentru managementul camerelor multiple şi pentru o funcţionalitate mai complexă, vă rugăm instalaţi software-ul SecurView Pro. Instalaţi software-ul dând clic pe Install SecurView Pro în fereastra de Autorun şi consultaţi Ghidul Utilizatorului SecurView Pro de pe CD pentru informaţii suplimentare.
- Sunt incluse două Ghiduri de Utilizator unul pentru cameră şi unul pentru software-ul de management.

## **GPL/LGPL** General Information

This TRENDnet product includes free software written by third party developers. These codes are subject to the GNU General Public License ("GPL") or GNU Lesser General Public License ("LGPL"). These codes are distributed WITHOUT WARRANTY and are subject to the copyrights of the developers. TRENDnet does not provide technical support for these codes. The details of the GNU GPL and LGPL are included in the product CD-ROM.

Please also go to (http://www.gnu.org/licenses/gpl.txt) or (http://www.gnu.org/licenses/lgpl.txt) for specific terms of each license.

The source codes are available for download from TRENDnet's web site (http://trendnet.com/downloads/list\_gpl.asp) for at least three years from the product shipping date.

You could also request the source codes by contacting TRENDnet. 20675 Manhattan Place, Torrance, CA 90501, USA. Tel: +1-310-961-5500 Fax: +1-310-961-5511

### Informations générales GPL/LGPL

Ce produit TRENDnet comprend un logiciel libre écrit par des programmeurs tiers. Ces codes sont sujet à la GNU General Public License ("GPL" Licence publique générale GNU) ou à la GNU Lesser General Public License ("LGPL" Licence publique générale limitée GNU). Ces codes sont distribués SANS GARANTIE et sont sujets aux droits d'auteurs des programmeurs. TRENDnet ne fournit pas d'assistance technique pour ces codes. Les détails concernant les GPL et LGPL GNU sont repris sur le CD-ROM du produit.

Veuillez également vous rendre en (http://www.gnu.org/licenses/gpl.txt) ou en (http://www.gnu.org/licenses/lgpl.txt) pour les conditions spécifiques de chaque licence.

Les codes source sont disponibles au téléchargement sur le site Internet de TRENDnet web site (http://trendnet.com/downloads/list\_gpl.asp) durant au moins 3 ans à partir de la date d'expédition du produit.

Vous pouvez également demander les codes source en contactant TRENDnet. 20675 Manhattan Place, Torrance, CA 90501, USA. Tel: +1-310-961-5500 Fax: +1-310-961-5511

#### Allgemeine Informationen zu GPL/LGPL

Dieses Produkt enthält die freie Software "netfilter/iptables" (© 2000-2004 netfilter project http://www.netfilter.org) und die freie Software \_Linux\_mtd" (Memory Technology Devices) Implementation (© 2000 David Woodhouse), erstmals integriert in Linux Version 2.4.0-test 3 v 1.0.07.2000 (http://www.kemel.org/pub/linux/kemel/v2.4/old-test-kemels/linux-2.4.0-test3 tarbz2), sowie weitere freie Software. Sie haben durch den Erwerb dieses Produktes keinerlei Gewährleistungsansprüche gegen die Berechtigten an der oben genannten Software erworben; weil diese die Software kostenfrei lizenzieren gewähren sie keine Haftung gemäß unten abgedruckten Lizenzbedingungen. Die Software darf von jedermann im Quell-und Objektcode unter Beachtung der Lizenzbedingungen der GNU General Public License Version 2, und GNU Lesser General Public License (LGPL) vervielfältigt, verbreitet und verarbeitet werden.

Die Lizenz ist unten im englischsprachigen Originalwortlaut wiedergegeben. Eine nichtoffizielle Übersetzung in die deutsche Sprache finden Sie im Internet unter (http://www.gnu.de/documents/gpl-2.0.de.html). Eine allgemeine öffentliche GNU Lizenz befindet sich auch auf der mitgelieferten CD-ROM.

Sie können Quell-und Objektode der Software für mindestens drei Jahre auf unserer Homepage www.trendnet.com im Downloadbereich (http://trendnet.com/langen/downloads/list\_gpl.asp) downloadend. Sofern Sie nicht über die Möglichkeit des Downloads verfügen können Sie bei TRENDnet.

20675 Manhattan Place, Torrance, CA 90501 -U.S.A -, Tel.: +1-310-961-5500, Fax: +1-310-961-5511 die Software anfordern.

### Información general sobre la GPL/LGPL

Este producto de TRENDnet incluye un programa gratuito desarrollado por terceros. Estos códigos están sujetos a la Licencia pública general de GNU ("GPL") o la Licencia pública general limitada de GNU ("LGPL"). Estos códigos son distribuidos SIN GARANTÍA y están sujetos a las leyes de propiedad intelectual de sus desarrolladores. TRENDnet no ofrece servicio técnico para estos códigos. Los detalles sobre las licencias GPL y LGPL de GNU se incluyen en el CD-ROM del producto.

Consulte también el (http://www.gnu.org/licenses/gpl.txt) ó el (http://www.gnu.org/licenses/lgpl.txt) para ver las cláusulas específicas de cada licencia.

Los códigos fuentes están disponibles para ser descargados del sitio Web de TRENDnet (http://trendnet.com/downloads/list\_gpl.asp) durante por lo menos tres años a partir de la fecha de envío del producto.

También puede solicitar el código fuente llamando a TRENDnet. 20675 Manhattan Place, Torrance, CA 90501, USA. Tel: +1-310-961-5500 Fax: +1-310-961-5511

### Общая информация о лицензиях GPL/LGPL

В состав данного продукта TRENDnet входит бесплатное программное обеспечение, написанное сторонними разработчиками. Это ПО распространяется на усповиях лицензий GNU General Public License ("GPL") или GNU Lesser General Public License ("LGPL"). Программы распространяются БЕЗ ГАРАНТИИ и охраняются авторскими правами разработчиков. TRENDnet не оказывает техническую поддержку этого программного обеспечения. Подробное описание лицензий GNU GPL и LGPL можно найти на компакт-диске, припатаемом к продукту.

В пунктах (http://www.gnu.org/licenses/gpl.txt) и (http://www.gnu.org/licenses/lgpl.txt) изложены конкретные условия каждой из лицензий.

Исходный код программ доступен для загрузки с веб-сайта TRENDnet (http://trendnet.com/downloads/list\_gpl.asp) в течение, как минимум, трех лет со дня поставки продукта.

Кроме того, исходный код можно запросить по адресу TRENDnet. 20675 Manhattan Place, Torrance, CA 90501, USA. Tel: +1-310-961-5500 Fax: +1-310-961-5511

#### **GPL/LGPL** informações Gerais

Este produto TRENDnet inclui software gratuito desenvolvido por terceiros. Estes códigos estão sujeitos ao GPL (GNU General Public License) ou ao LGPL (GNU Lesser General Public License). Estes códigos são distribuídos SEM GARANTIA e estão sujeitos aos direitos autorais dos desenvolvedores. TRENDnet não presta suporte técnico a estes códigos. Os detalhes do GNU GPL e do LGPL estão no CD-ROM do produto. Favor acessar http://www.gnu.org/licenses/gpl.txt ou http://www.gnu.org/licenses/lgpl.txt para os termos específicos de cada licença.

Os códigos fonte estão disponíveis para download no site da TRENDnet (http://trendnet.com/langen/downloads/list\_gpl.asp) por pelo menos três anos da data de embarque do produto.

Você também pode solicitar os códigos fonte contactando TRENDnet, 20675 Manhattan Place, Torrance, CA 90501, USA.Tel: +1-310-961-5500, Fax: +1-310-961-5511.

#### **GPL/LGPL üldinformatsioon**

See TRENDneti toode sisaldab vaba tarkvara, mis on kirjutatud kolmanda osapoole poolt. Koodid on allutatud GNU (General Public License) Üidise Avaliku Litsentsi (GPL) või GNU (Lesser General Public License) ("LGPL") Vähem Üldine Avalik Litsentsiga. Koode vahendatakse ILMA GARANTIITA ja need on allutatud arendajate poolt. TRENDnet ei anna koodidele tehnilist tuge. Detailsemat infot GNU GPL ja LGPL kohta leiate toote CD-ROMil. Infot mõlema litsentsi spetsilifliste terminite kohta leiate (http://www.gnu.org/licenses/gpl.txt), või (http://www.gnu.org/licenses/gpl.txt).

Infot mölema litsentsi spetsifiliste terminite kohta leiate (http://www.gnu.org/licenses/gpl.txt) või (http://www.gnu.org/licenses/lgpl.txt). Lähtekoodi on võimalik alla laadida TRENDneti kodulehelt (http://trendnet.com/langen/downloads/list\_gpl.asp) kolme aasta jooksul alates toote käitesaamise kuupäevast.

Samuti võite lähtekoodi paluda TRENDneti'lt, 20675 Manhattan Place, Torrance, CA 90501, USA. Tel: +1-310-961-5500, Fax: +1-310-961-5511.

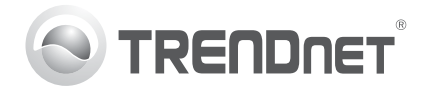

# Product Warranty Registration

Please take a moment to register your product online. Go to TRENDnet's website at http://www.trendnet.com/register

#### Certifications

This device complies with Part 15 of the FCC Rules. Operation is subject to the following two conditions:

(1) This device may not cause harmful interference.

(2) This device must accept any interference received. Including interference that may cause undesired operation.

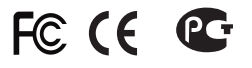

Waste electrical and electronic products must not be disposed of with household waste. Please recycle where facilities exist. Check with you Local Authority or Retailer for recycling advice.

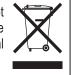

NOTE: THE MANUFACTURER IS NOT RESPONSIBLE FOR ANY RADIO OR TV INTERFERENCE CAUSED BY UNAUTHORIZED MODIFICATIONS TO THIS EQUIPMENT. SUCH MODIFICATIONS COULD VOID THE USER'S AUTHORITY TO OPERATE THE EQUIPMENT.

#### ADVERTENCIA

En todos nuestros equipos se mencionan claramente las caracteristicas del adaptador de alimentacón necesario para su funcionamiento. El uso de un adaptador distinto al mencionado puede producir daños fisicos y/o daños al equipo conectado. El adaptador de alimentación debe operar con voltaje y frecuencia de la energia electrica domiciliaria existente en el pais o zona de instalación.

> TRENDnet 20675 Manhattan Place Torrance, CA 90501. USA

Copyright ©2013. All Rights Reserved. TRENDnet.